1.Заходим в приложение «PLAY MARKET», и в поиске вводим «112 Красноярский Край» и устанавливаем.

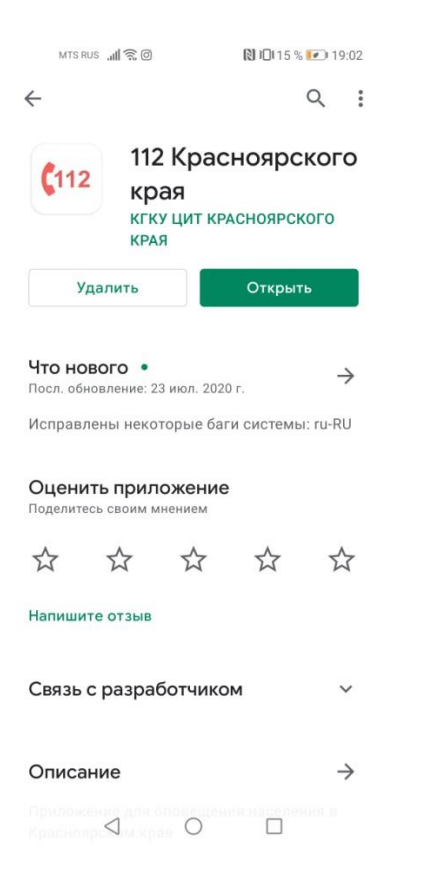

2.Заходим в приложение, далее нажимаем кнопку «регистрация

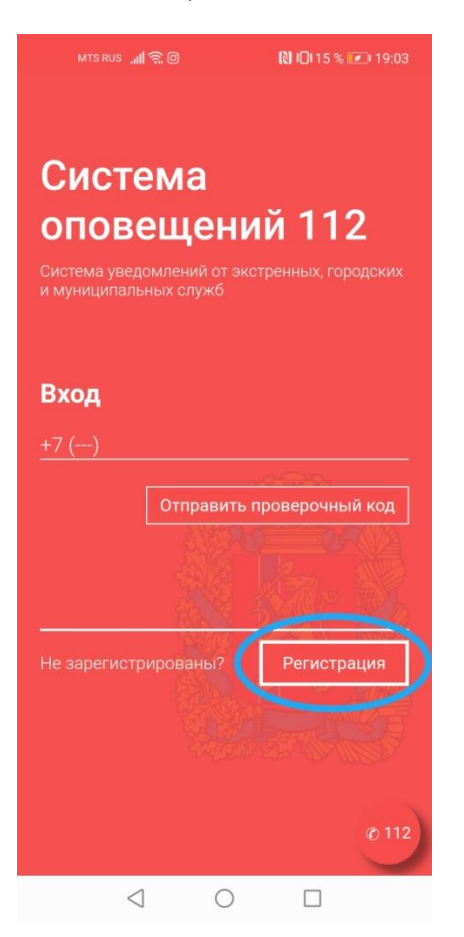

#### 3.Заполняем данные и нажимаем кнопку «отправить проверочный код.

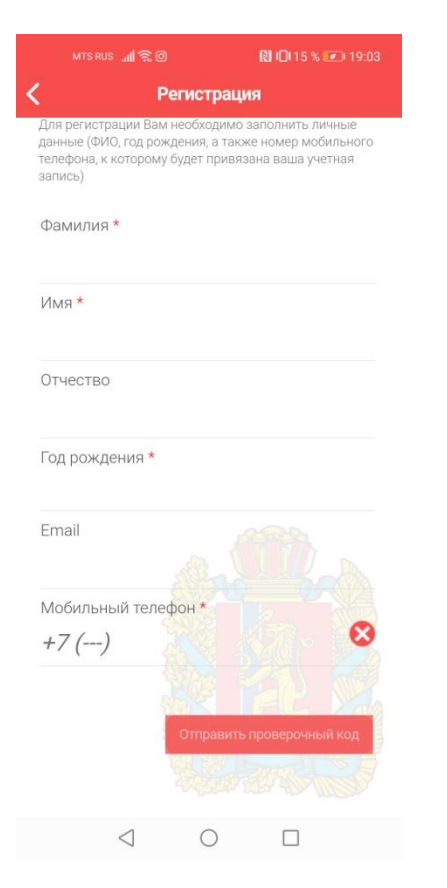

### 4. в приложении, в правом верхнем углу заходим в настройки

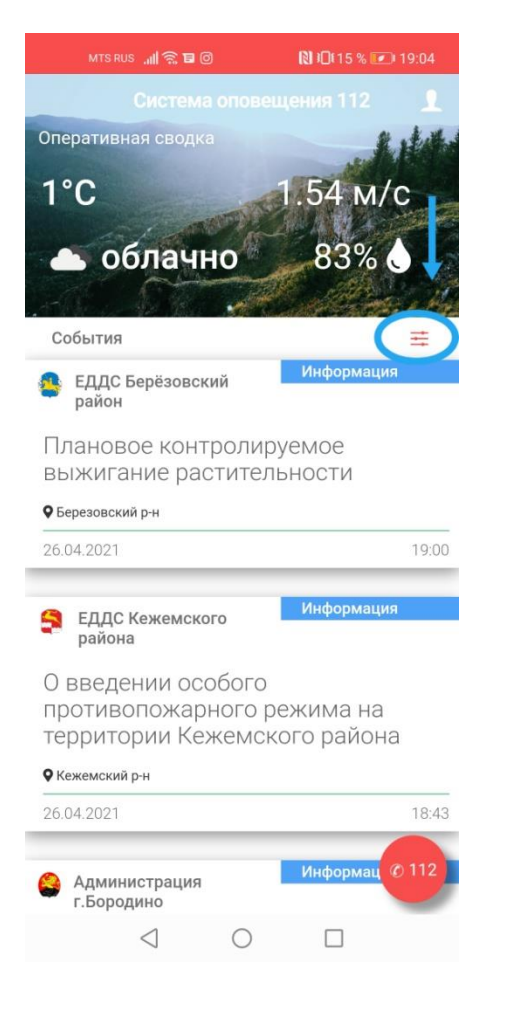

# 5. Убираем галочку с «Красноярский край»

| MTSRUS 📲 🛜 🗩 🞯                        | 🕅 iDi 14 % 💌 19:06 |  |
|---------------------------------------|--------------------|--|
| 🔇 Фильтр событ                        | гий                |  |
| Введите населённый пунк               | r Q                |  |
| Красноярский край                     | $\checkmark$       |  |
| Красноярск                            | $\checkmark$       |  |
| Железнодорожный р-н г.<br>Красноярска |                    |  |
| Кировский р-н г. Красноярска 🛛 🗸      |                    |  |
| Ленинский р-н г. Красноярска 🛛 🗸      |                    |  |
| Октябрьский р-н г. Красноярска 🧹      |                    |  |
| Свердловский р-н г.<br>Красноярска    |                    |  |
| Советский р-н г. Красноярска 🔽        |                    |  |
| г. Ачинск                             |                    |  |
| г. Боготол                            |                    |  |
| г. Бородино                           |                    |  |
|                                       |                    |  |

## 6.в поиске вводим «Кежемский» и ставим галочку и жмем стрелочку назад.

|   | MTS RUS 📶 🛜 🗩 🞯   | 🕅 ፤□፤ 14 % 💌 19:06 |  |
|---|-------------------|--------------------|--|
| < | 🗙 Фильтр событий  |                    |  |
| ĸ | <i>сежемский</i>  | Q                  |  |
|   | Красноярский край |                    |  |
|   | Красноярск        |                    |  |
|   | Кежемский р-н     |                    |  |

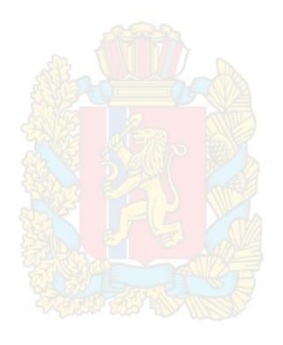

 $\triangleleft$  O  $\square$ 

### 7.готово

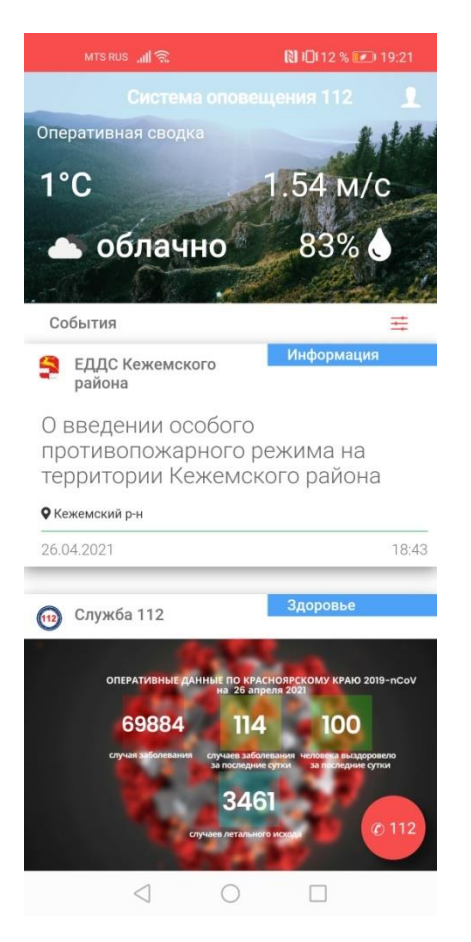